32 sheets/college ruled 8x5 in./20.3x12.7 cm notebooklet

NSTER SOL

006081000 © 1984 The Meed Company, Eugene, Oregon 97201 U.S.A.

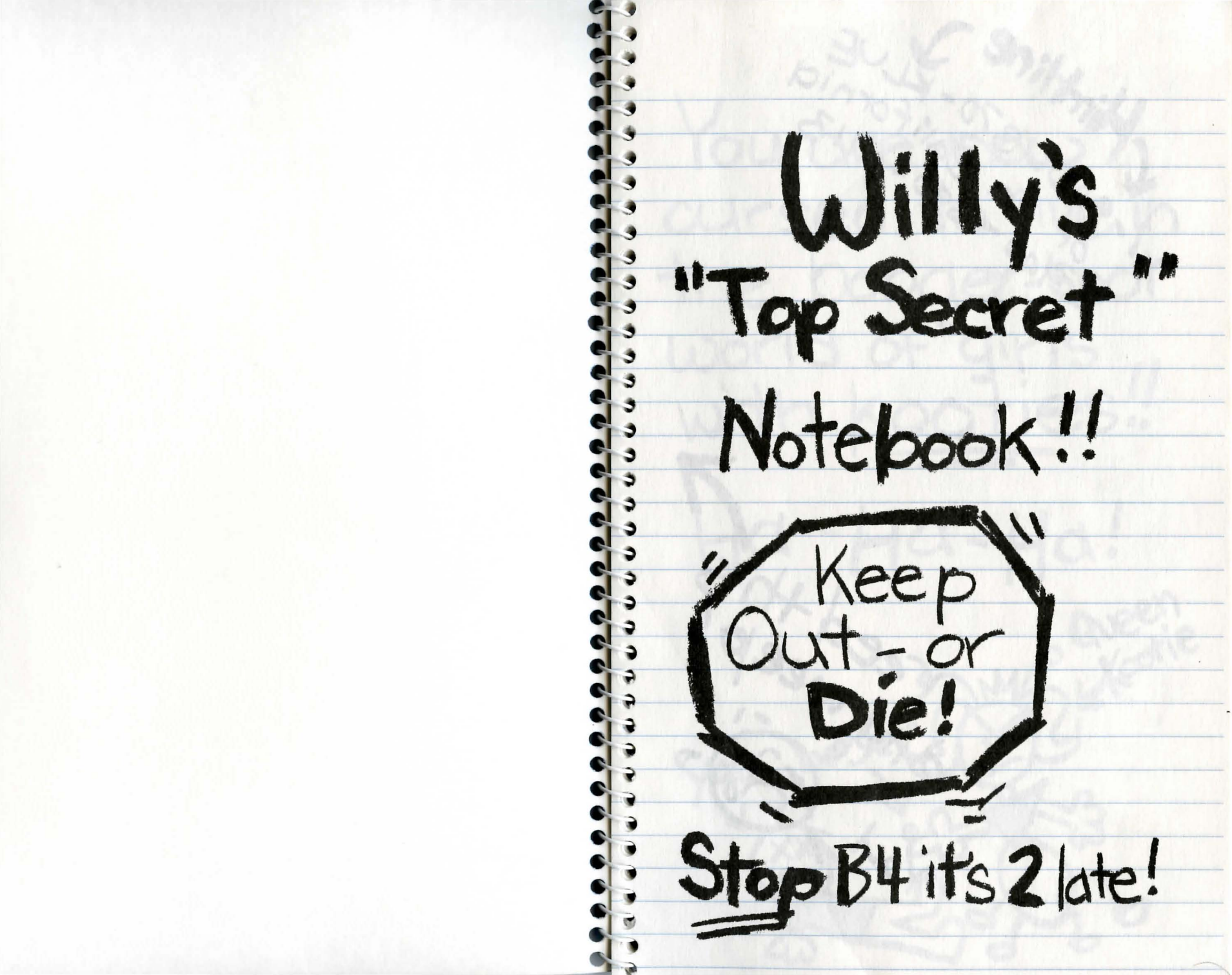

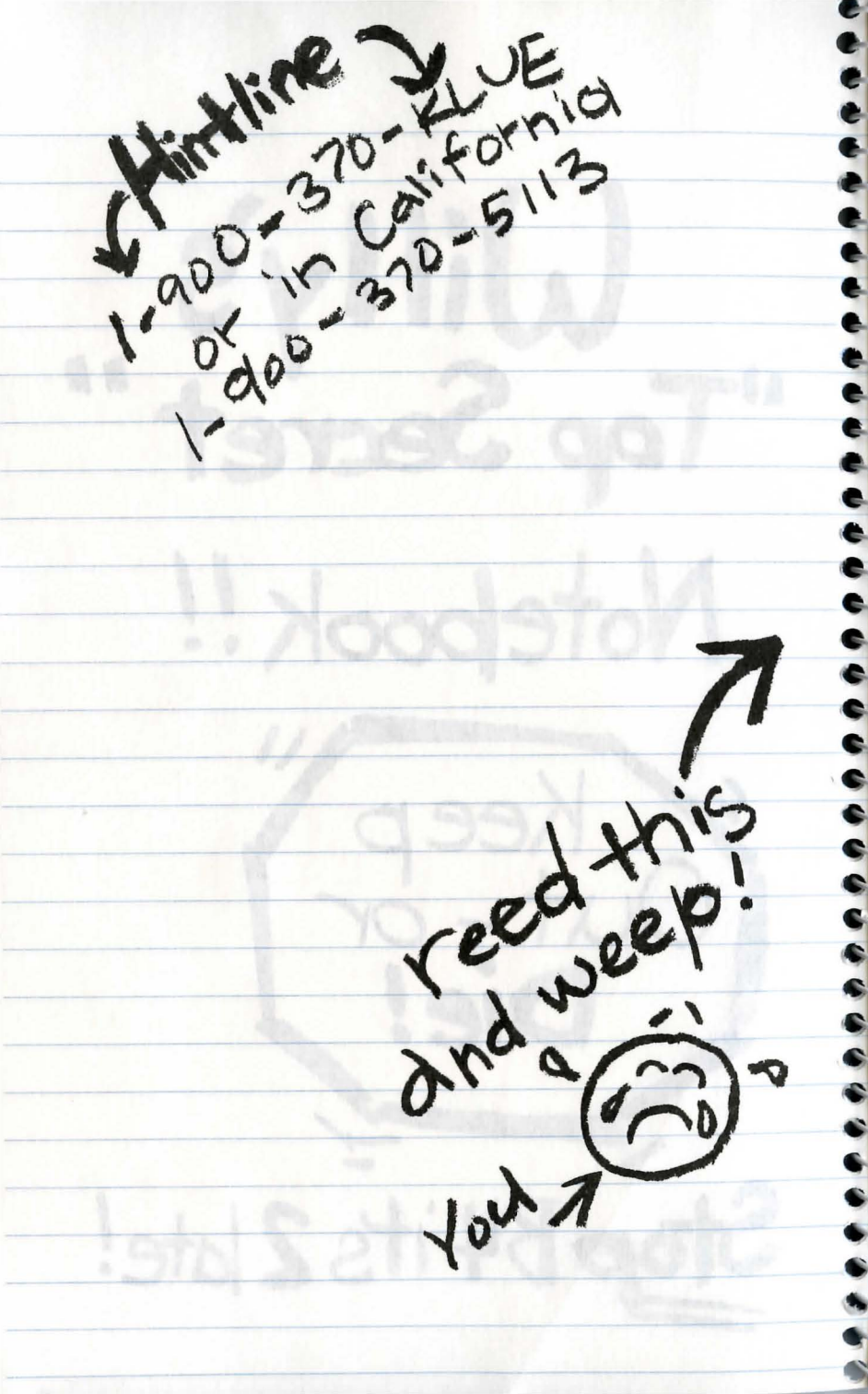

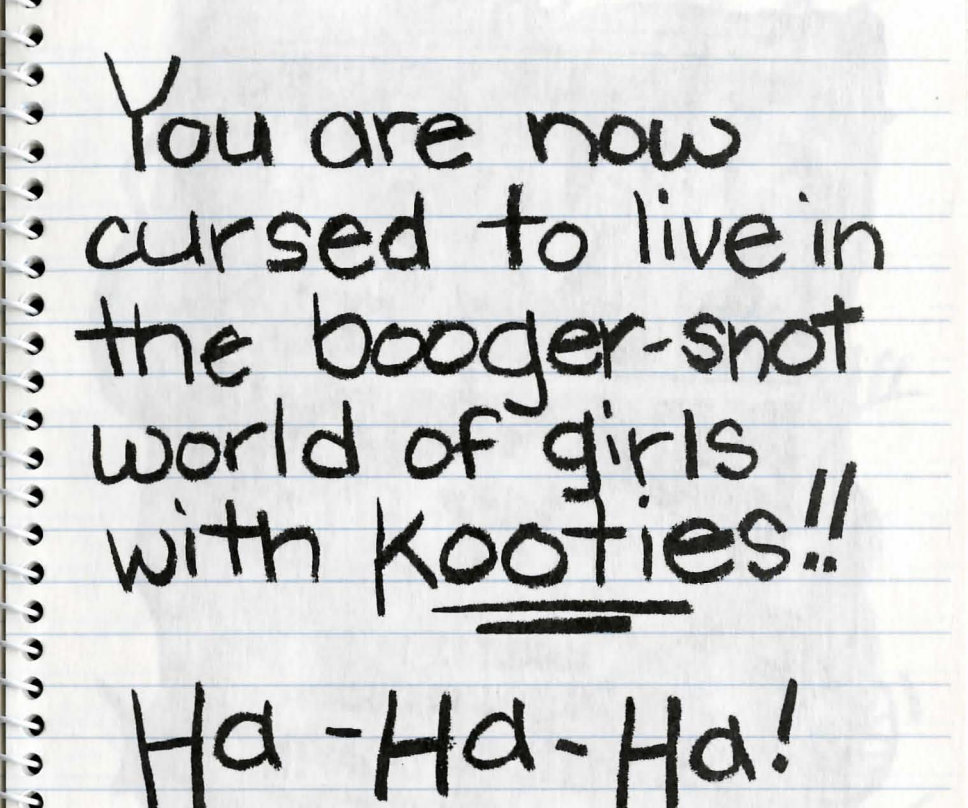

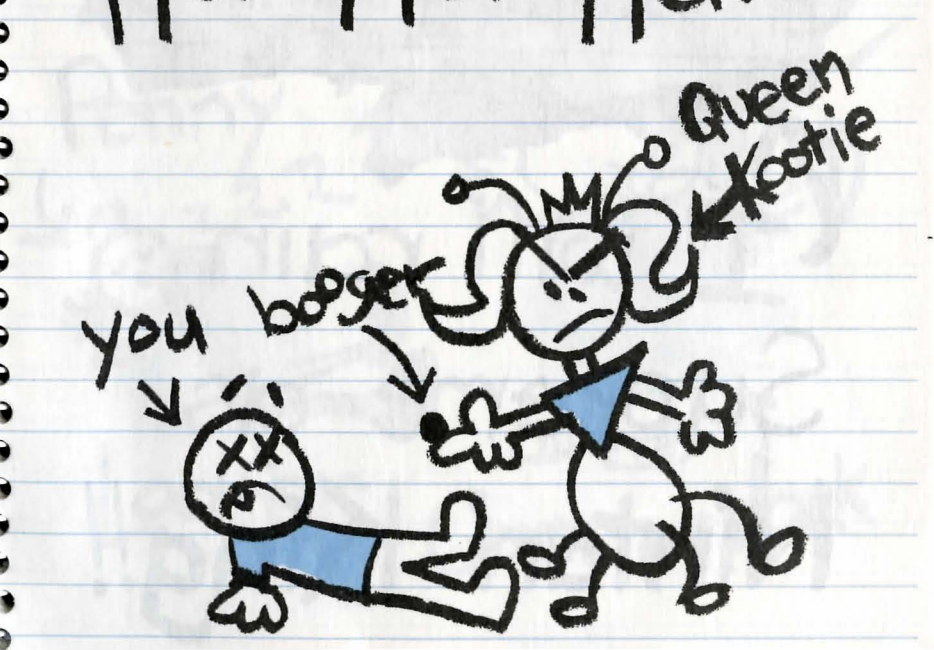

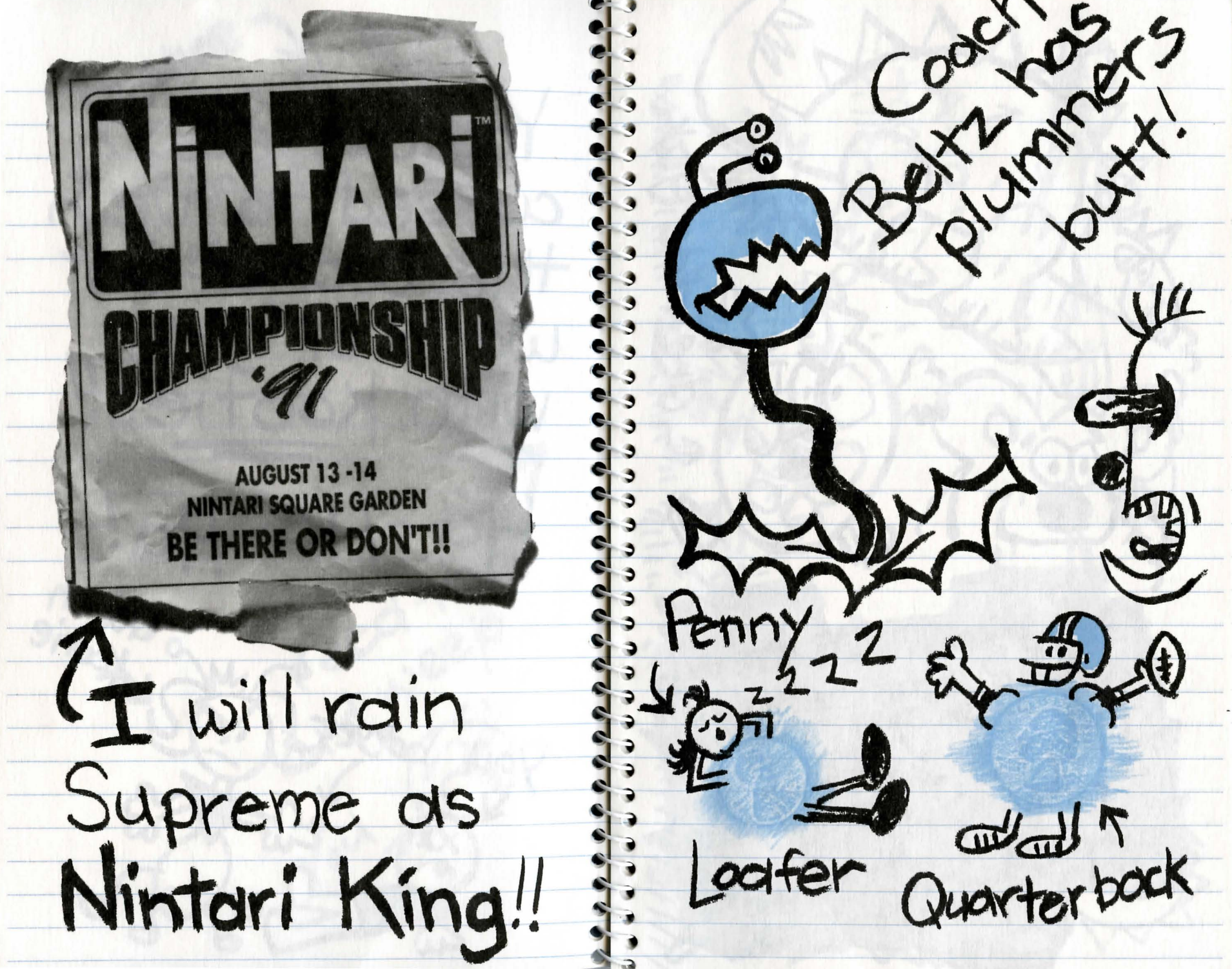

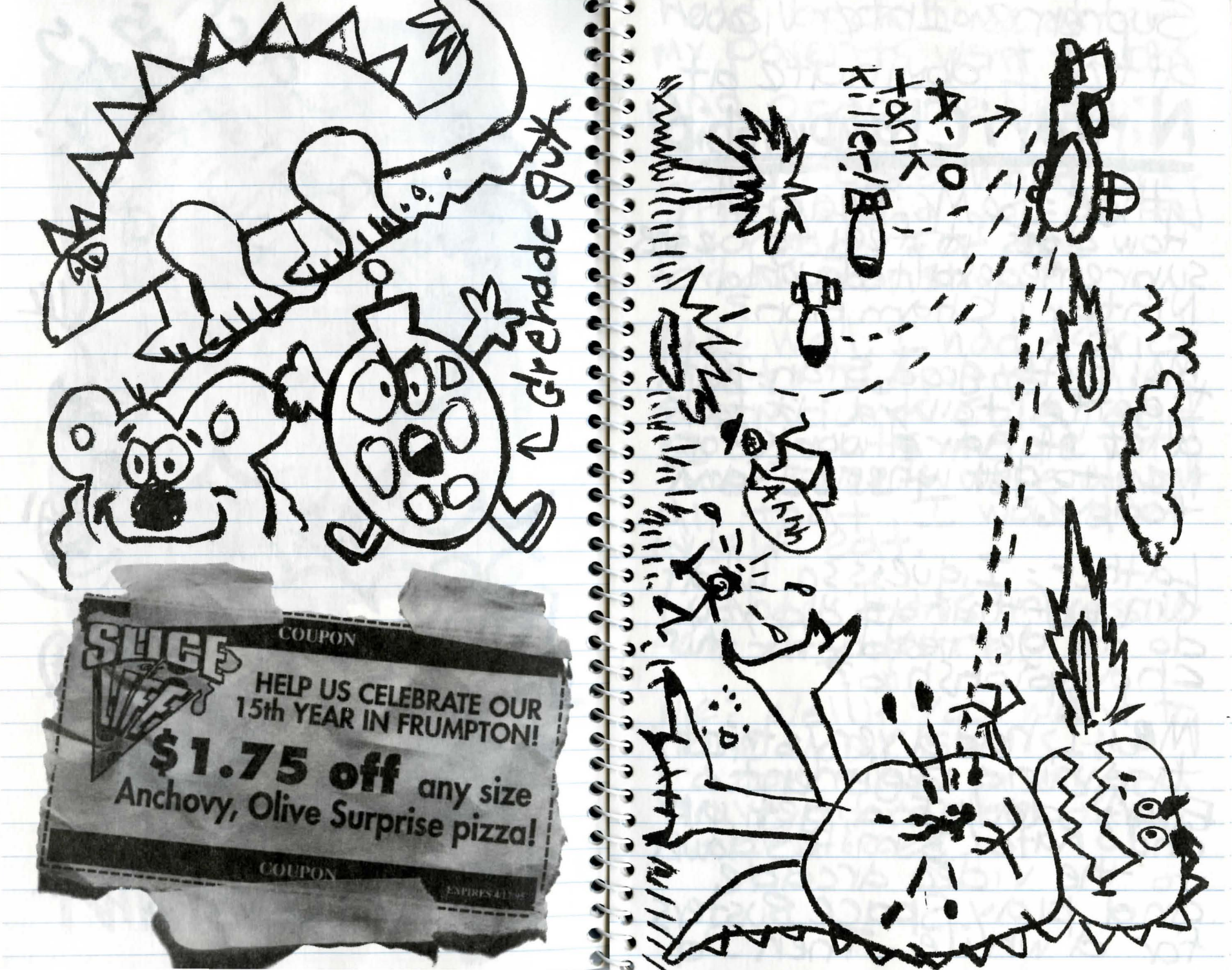

Supremic Interview hedd back home atter my powents went towork dfter I dominate at and practice Nintari. Nintari Championship/ Lather: I see. What other Lather = So. Mr. Badmish How does it feel to be the things, dig you do to det ready for the subreme exalted world Nintari Champion? Me: Well, I had astrict Me: Pretty good, stan. But I dotta tell ya: it took diet: Dotritos chips Slamdunk Cola, and d lot of hard work for products made with Mc to get where I am · Tootsweet were dimost +000)all that, I would let , myself edt. Lather = I quess so. What : Lather : That's impressive self discipline. kind of things did you do to get reddy for this championship? Hone your skills to Me: I had a very strict training regiment: razor shorpness, you Every dary I'd det up and skate 3 miles down have to make after Solerifices. to the video arcade olno ploy space Busters

# Carbuncle Cows Rule all space-time and dimension!

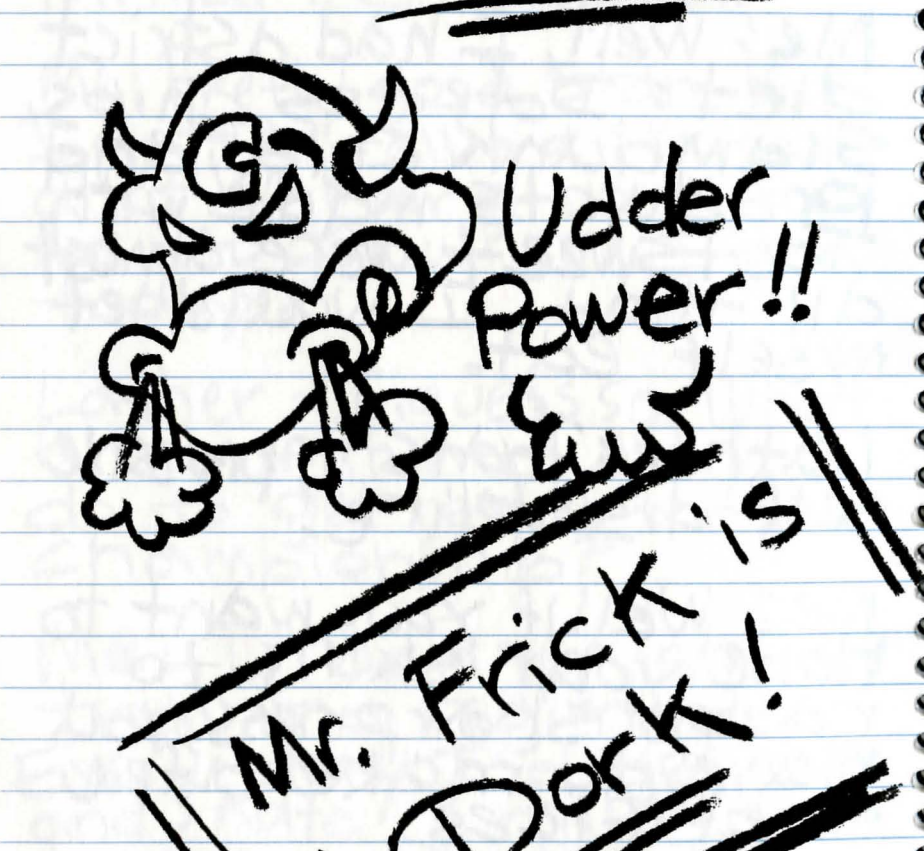

### LEONA HUMPFORD: A CITIZEN WE CAN BE PROUD OF

#### by Henrietta Sskisser.

3

3

.

3

3

FRUMPTON-Framptonians are privileged to enjoy the high quality of life in our fair city made possible by pillars of the community like Leona Humpford.

Outstanding community service programs such as the upcoming Tootsweet Annual Frumpton Frog Jump have long been a hallmark of the Humpford family, enriching Frumptonians both young and old for nearly two generations. Following in the footsteps of the patriarch of the Humpford clan, Col. Rev. Dr. Hipolytus Mumford Humpford, (may he rest in peace) and her

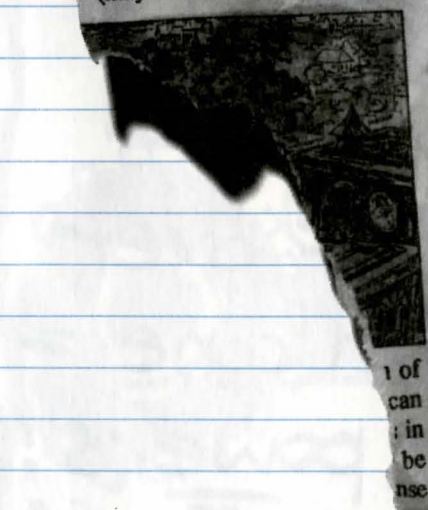

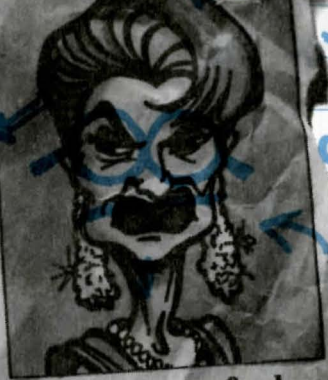

Leona Humpford

husband Harold Henry Humpford (may he also rest in peace), Leona Humpford has continued the family's tradition of generosity to the citizens of Frumpton.

Indeed, even in the midst of deep personal grief, she affirmed the Humpford civic commitment, remarking to a group of reporters, shortly after her husband's untimely demise in a tragic golfing accident, "Harold guaranteed in his will that the sludgeworks will continue to benefit all the citizens of Frumpton as long as sludge can be turned into Tootsweet. I will do everything in my power to make sure the terms of his will are fulfilled."

Continued on page D2

Monster Squad olice Que: 9501 dre rad !! 1912 Tip: Knock over ice credm cone 4 ultra-powers !! Mouse f cops! 3

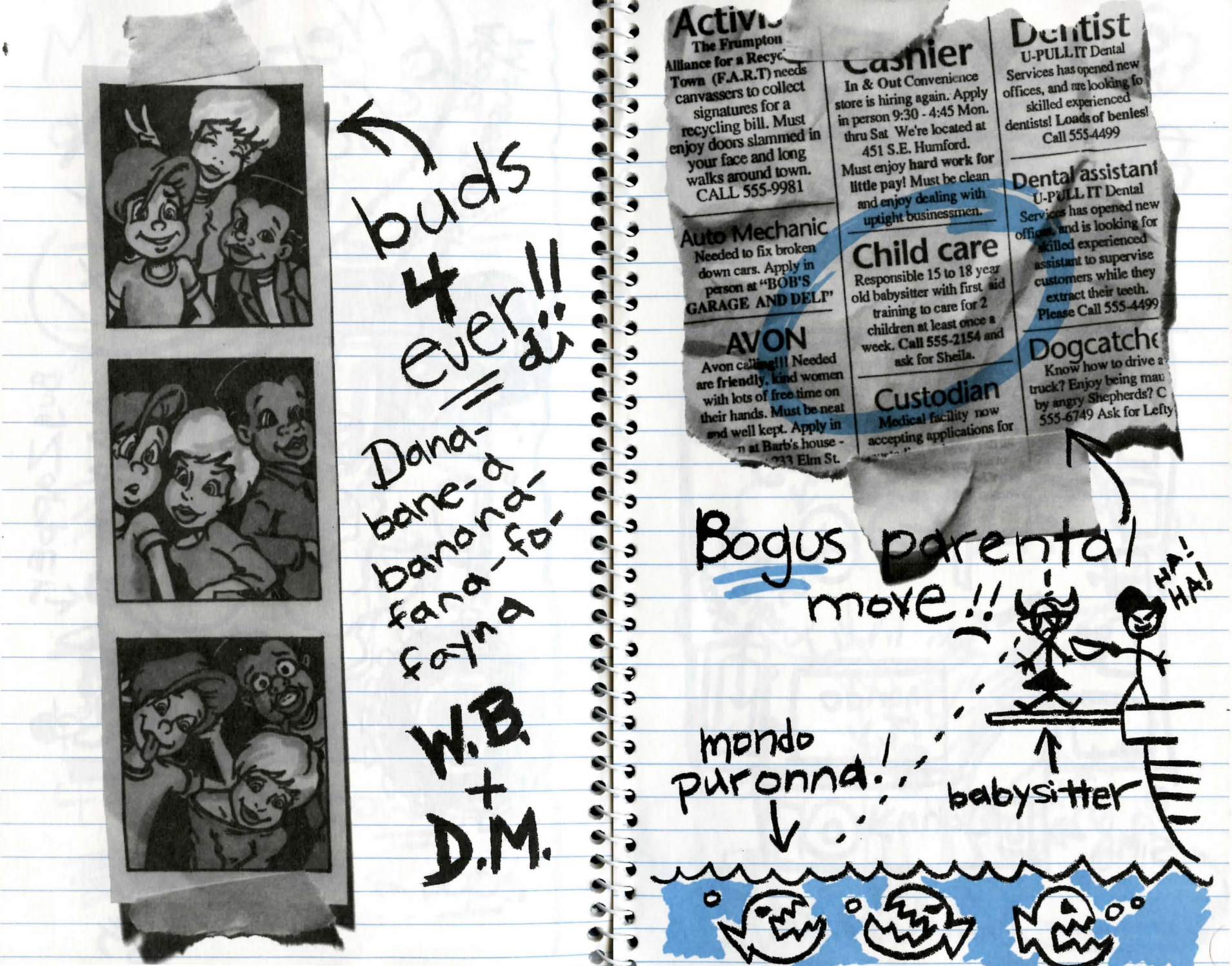

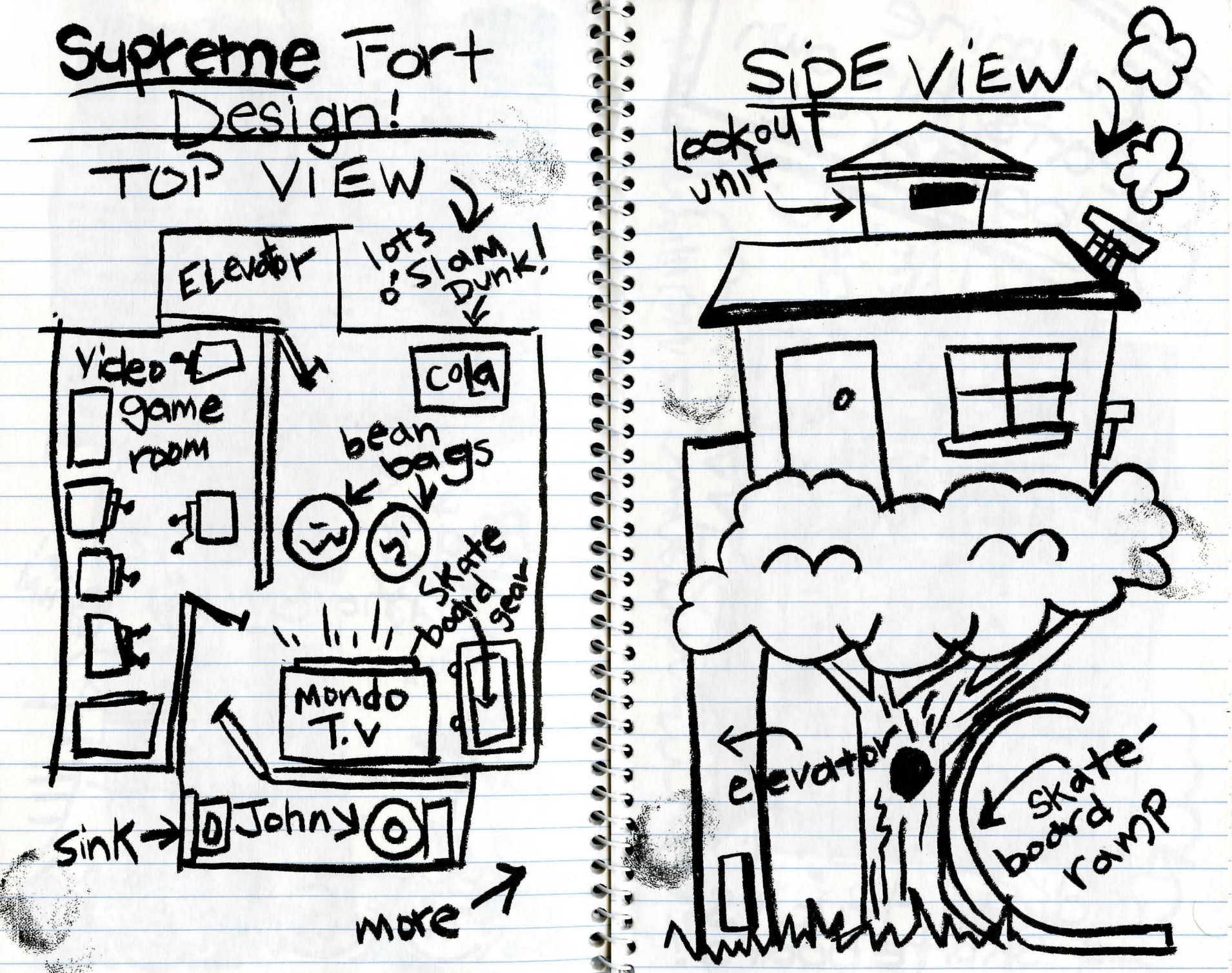

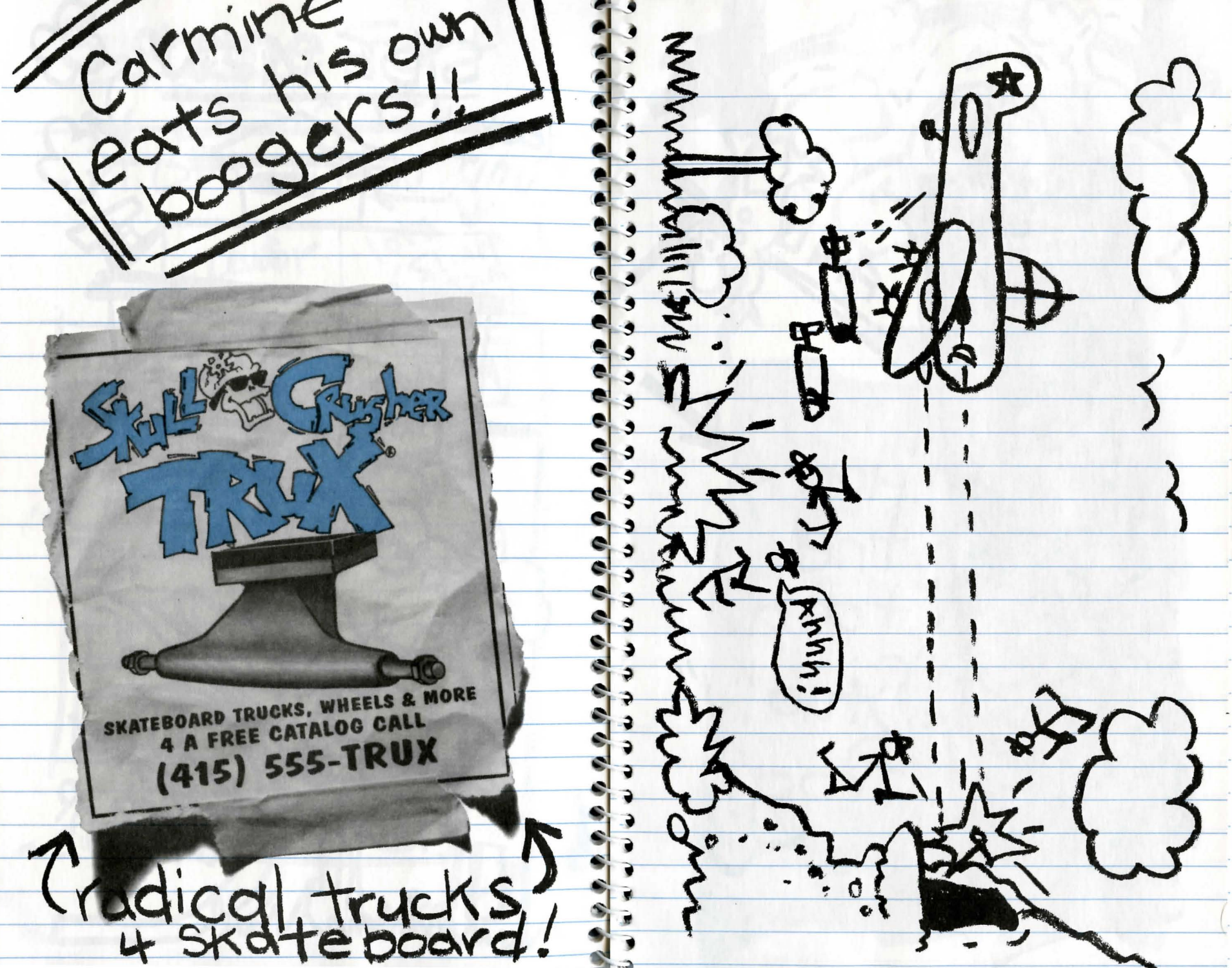

### FROG-GRO<sup>®</sup> Ultra Strength VITAMINS

This revolutionary pill will instantly transform your common, lazy frog into the frog you've only dreamed of!!!... YOUR FROG WILL:

- JUMP FARTHER!
- JUMP HIGHER!
- PUT ON MUSCLES, MUSCLES & EVEN MORE MUSCLESIII
  STOP YOUR FROG'S
- SULKING AND POUTING

"Best damn thing I could have bought for my ol' friend Wartey" Hugh Wetshoe Hickville, AR.

Send \$7.95 plus \$2.00 shipping & handling to: <u>SCAMCO</u> P.O. BOX 1233 GYPTOWN, MA. 98876

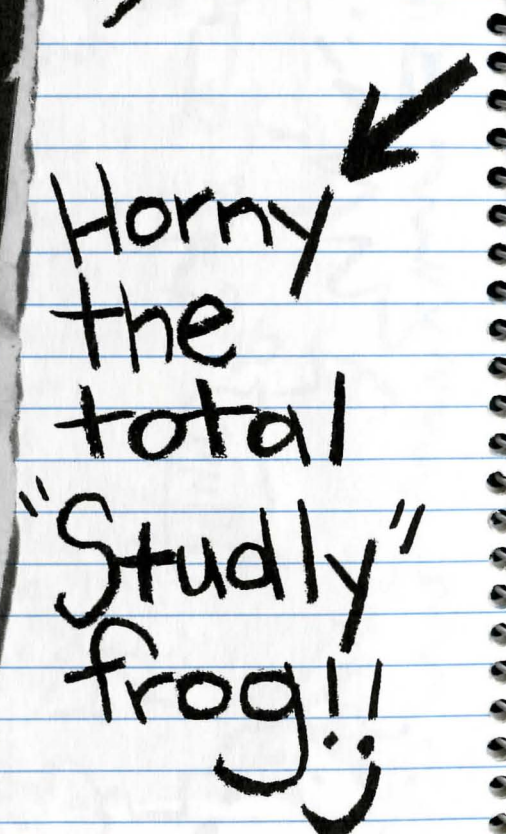

EINL

#### CARE OF THE COMMON BULLFROG

3

9

3

3

3

3

\$

By Prof. J. Arthur Toedkissrer

The North American spotted builfrog (jumpinus greenwartia) has here been maligned as a source for the unpleasant skin condition commonly known as warts. This assumption is not only medically

invalid but also a grave disservice to a benevolent and helpful species. As any young boy can tell you, frogs are great fun and

make excellent pets as long as you take a few basic steps to care for them. To keep your hopper in good health you need to make sure he stays moist and cool. Check his skin: if it's cold and slimy then your frog is probably in good condition. As far as food goes, frogs can eat almost any kind of insect but they are especially partial to ants and bees. You should try to feed your amphibian friend at least once a day,but he can go without food for several if he has to. It's also a good idea to let your web-

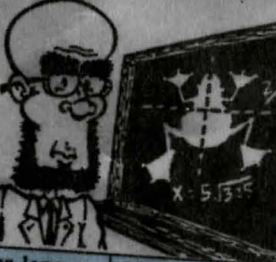

to let your webfooted pal take a swim on a regular basis: it's good for his skin and will keep him in good spirits. A bathtub-

sized pool is ideal for your little green buddy to bathe in. Following these guidelines will keep both you and your frog happy and healthy.

MAY 20,1991 32

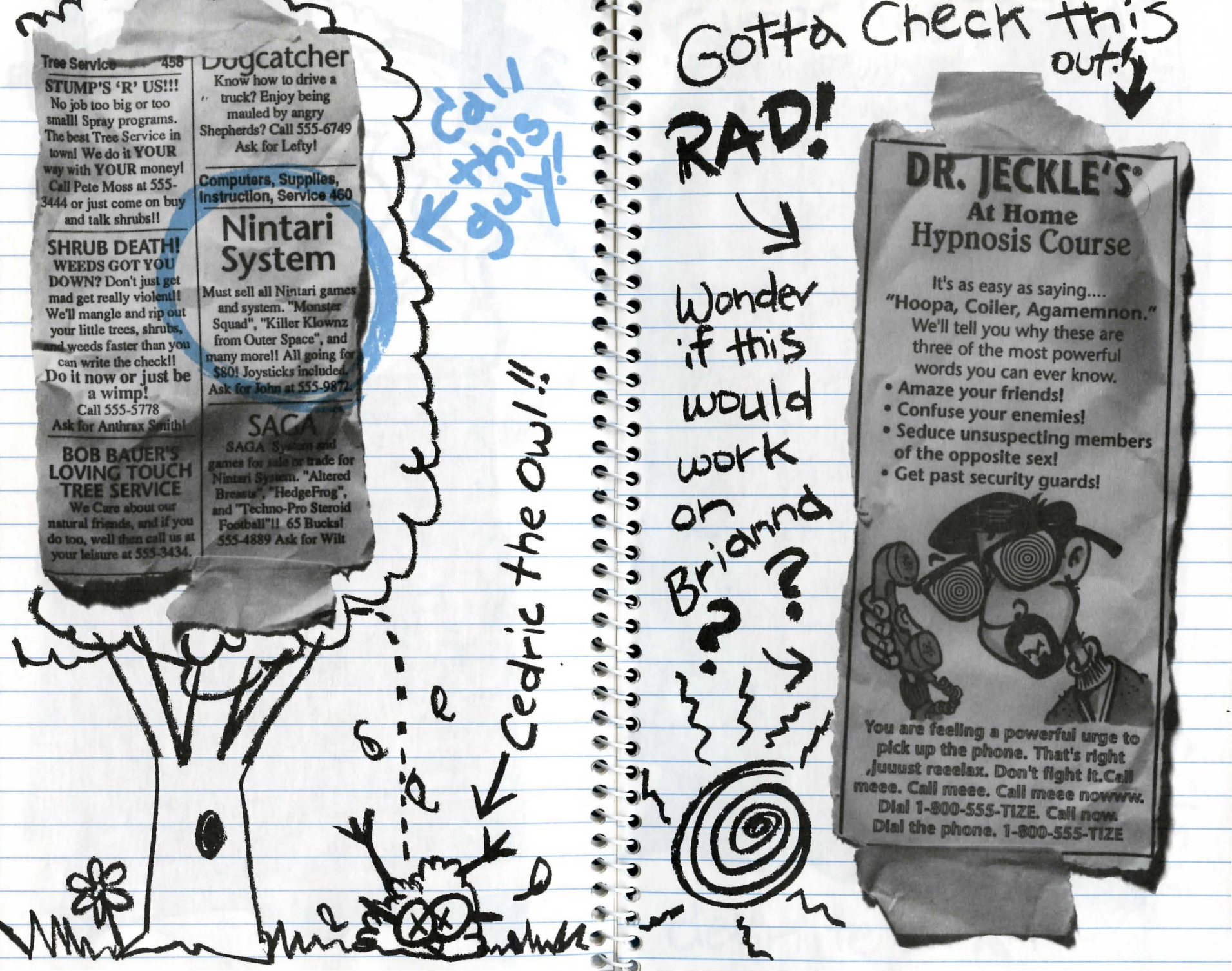

rumor has it that Willy Beamish 't'll be out around November 25 December 1st !! MS. Glass "My Best friend." I have a lot of cool friends like Panal and Perry, but my bestest friend is the ghost of my grande . tather Bedmish. He is totally e dwesome, even if he is dead e 9 C and can't buy me icecream C anymore. He's kind of like a C 3 tairy grandfather. He is the C best, coolest, most excellent S friend I have ever had. The End. 6 This was supposed to be about someone heal ALE ARYWHERE FINE MINTARI" PRODUCTS ART definite on X-mos

Nintari Scores! 4/2 - 1,000,009,1545 broke a billion: 4/10-1,007,995,142 4/21-1,301,114,022 -... 5/11 - 1,582,601,003 (only 3 weeks until the regionals!) ... 6.9 . . 6 9 6.9 6.3 5/21-1,893,611,502 K 6.3 6 3 Almost there !!-6.3 \$ 3 6.3 61-2,010, 102,050 2 Billion 7 6 3 \$ 3 6 3 6/3 Kicked some \$ 3 major butt today at the Nintari Championships

# 2,349,997,186

# Local Boy Wins Regional 'fitle

Frampton's own William J. Beamish has won the western regional title for the Nintari "Monster Squad" championships, qualifying him for the national championships to be held later this summer. Beamish's score of 2,349,997,186 was enough to best his closest competitor by eighty thousand points. The Nintari Corporation plans to award the winner of the national

a yet the understatement of

the ting is only such that

nidget gan comprehend!

Droject has

a i million

.

3 3

3

3

3

championships a scholarship and will feature him in several upcoming nationally-aired commercials. He will also receive a lifetime supply of video games, a stereo, a minibike and a trip to space camp. When asked the secret to his success, the nine year-old Beamish replied "I practice a lot and drink Slem-Dunk cola while I play: A improves my reflexes."

Mar opsil Mar and ALK COPSI Game Credits! Kamanual Credits Designer/Director: = Jeff Tunnell = most excellent editor dude ://screenplay:1" Mondo Supreme Designer, Tony Perutz & Meryl Perutz David Selle & Tom Brooke Ultra Radical Writer Shawn Sharp Wes "Booder" Peal Q Animation Director Lead Production Artists Pat Clarker Willy Art Guru @Mark Brenneman (6) Ivan Tomacick Sheri. Wheeler Production Support Dudette Dan Taylor + Michael Werekle Rhonda Conley + Vigqi Hippler Shutter Bug R

Artists · Sound Effects: Brigh Hahn+ Dale Tendick + This Chris Stevens Idn Gillildnd + Jarrett Jester + John Garvin+Kerrie Abbott + Quality Assurance Mgr. Forrest walker Mark Vedrrier + Rene Garcial + Mike Jahnke+ Ton Clayborn +Sedn Murphy+Thomas Van Velf Lead Tester: Jon Corpenter D. Brent Burkett Stephen Martin Alan Robertst Frank Leclair Robert Ansell-Bell+James Danico Lead Programmer: Eli Hawdith + Ross Bunker S.D.E Programming: Marlen Shepherd+Joe Nelson+ Nancy Hamilton + Kerim Ryan Special thank to Brian Hahn for his very valuable creative Rich Ray I+ Durek Lukaszukt Reter Lukaszuk + David Mc Clurg DY PART OF THE SIERRA FAMILY 6 Audio Director: Alan Mekean Nundt a swell ? Chris Stevens+ Jan Moorhead + Don Latarski J even more". 7

# Only Soluids copy game software!

### IT IS ILLEGAL TO MAKE **UNAUTHORIZED COPIES** OF THIS SOFTWARE

This software is protected under federal copyright law. It is illegal to make or distribute copies of this software except to make a backup copy for archival purposes only. Duplication of this software for any other reason including for sale, loan, rental or gift is a federal crime. Penalties include fines of as much as \$50,000 and jail terms of up to five years.

#### and the s Dynamix

As a member of the Software Publishers Association (SPA), supports the industry's effort to fight the illegal copying of personal computer software. Report copyright violations to: SPA, 1101 Connecticut Avenue, NW, Suite 901 Washington, DC 20036

#### LIMITED WARRANTY NOTICE

The publisher of this software wants your continued business. If you fill out the enclosed product registration card and return it to us, you are covered by our warranty. If your software should fail within 90 days of purchase, return it to your dealer or directly to us, and we will replace it free. After 90 days, enclose \$5 for 5.25" disks (or \$10 for 3.5" disks) and return the software directly to us. Sorry, without the registration card you are not covered by the warranty. This warranty gives you specific legal rights, and you may also have other rights which vary from state to state.

#### COPYRIGHT NOTICE

This manual, and the software described in this manual, are copyrighted. All rights are reserved. No part of this manual or the described software may be copied, reproduced, translated or reduced to any electronic medium or machine-readable form without the prior written consent of Dynamix Inc., P.O. Box 11806, Eugene, OR 97440-9988.

## DISK PROBLEMS

#### TECHNICAL HELP (MS-DOS ONLY)

If you are having problems with a game disk or if the game locks up at any point, it may be because the game conflicts with the current configuration of your computer or any memory resident programs that are loaded. Before assuming the that the disk is faulty, please boot your system with a "Dynamix Boot Disk," a disk containing only the operating system, to see if the problem persists. Following are instructions on how to create a Dynamix Boot Disk. In the instructions, it is assumed that you are using floppy drive A and hard drive C. If you configuration is different, replace the drive label in the instructions with that matches your setup.

#### FORMATTING FROM A HARD DRIVE

A) Place a blank disk in drive A.

B) At the C prompt, type: format a:/s

NOTE: If your A drive is a high density drive and you are using double density disks, you will need to type: format a:/4/s (for 5.25" disks)

or type: format a:/n:9/t:80/s (for 3.5" disks).

#### FORMATTING FROM A DISKETTE DRIVE

A) Place your DOS disk in drive A.

B) At the A prompt, type: format a:/s (be sure to switch to a blank disk when prompted by the FORMAT program.)

NOTE: If your A drive is a high density drive and you are using double density disks, you will need to type: format a:/4/s (for 5.25" disks) or type: format a:/n:9/t:80/s (for 3.5" disks).

C) Press [ENTER]

.

-

9

.

- -

- -

. .

6.3

6.9

. 3

6 3

6 3

6.3

\$ 3

6.3

6 3

8.3

\$ 3

6.0

. 3

\$ 3

6 3

6 3

3

2

23

-2

-

6 2 D) Respond to the DOS prompts.

Now you should create a CONFIG.SYS file on your Dynamix Boot Disk, with a files=20 statement. Follow these instructions to create this file:

A) Type: a: [ENTER]

B) Type: copy con config.sys [ENTER] C) Type: files=20 [ENTER] D) Press F6 [ENTER]

You should see the message: "1 File(s) copied". You will now have to re-boot your computer with your new Dynamix Boot Disk in the drive. Turn your computer off then on or press Ctrl-Alt-Del.

If booting your computer with your new Dynamix Boot Disk doesn't clear up the problem you are encountering, call (209) 683-8989 for technical help. Our technical staff will be happy to help you.

#### TECHNICAL HELP (ALL SYSTEMS)

Technical assistance is only a telephone call away. Call (209) 683-8989, 8 A.M.-5 P.M. Pacific Time for convenient, person-to-person service, or if you prefer, you may request assistance by mail. If you choose to write to us with your request, please state your computer type and the nature of your problem.

#### REPLACEMENT DISK

If you find that you need to send for replacement diskettes, send the original disk 1 in the size you need (3.5" or 5.25") to:

> Sierra On-Line/Dynamix P.O. Box 485 Coarsegold, CA 93614 Attention: RETURNS

Be sure to include a note stating your computer type, and the size of diskette you need (5.25" or 3.5").

We will gladly replace your program free of charge for the first 90 days of ownership (please enclose a copy of your dated sales receipt with your request). After 90 days there is a \$5.00 charge for 5.25" diskettes, and a \$10.00 charge for 3.5" diskettes.

designates trademark of Dynamix, Inc.

designates trademark of Dynamix, Inc. The registered trademark of Dynamix, Inc. Dynamix, Inc. 1991. All rights reserved. Printed in the U.S.A. 2399999999999999999999999999999999